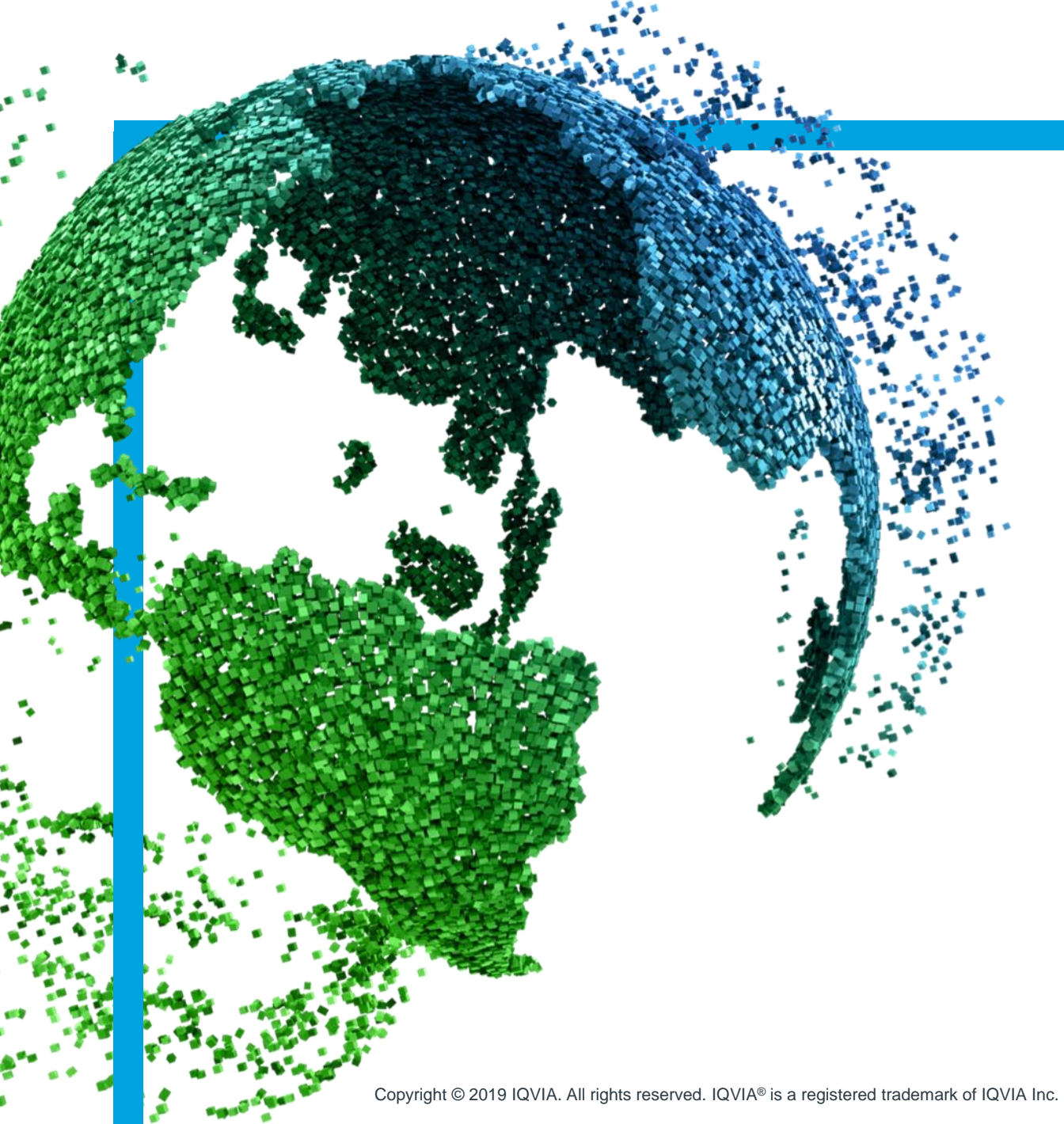

IMS Health & Quintiles are now

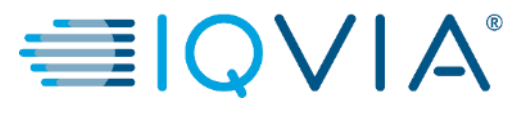

袋coupa

# **Coupa for Suppliers**

Coupa Supplier Portal (CSP) -View and Manage Invoices

Copyright © 2019 IQVIA. All rights reserved. IQVIA® is a registered trademark of IQVIA Inc. in the United States and various other countries.

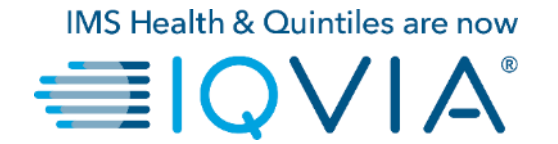

## 1. View and Manage Invoices

## **Invoices page**

1.Click on the **Invoices** tab on the CSP homepage. The **Invoices** page appears

2. From the **Select Customer** drop-down list in the top right corner, select the IQVIA whose invoices you want to see.

| ္လာcoup              | a suppli         | ier porta                    | l                                                                | -         |                  |                |                 | ABHAY~   NOTIFICATIONS 4   HELP~                                                                                                    |
|----------------------|------------------|------------------------------|------------------------------------------------------------------|-----------|------------------|----------------|-----------------|----------------------------------------------------------------------------------------------------|
| Home                 | Profile          | Orders                       | Service/Time Sheets                                              | ASN       | Invoices         | Catalogs       | Add-ons         | Admin                                                                                                    |
| ABHAY                |                  |                              | About<br>★ Industry<br>⊕ Website<br>√ Established<br>≜ Employees |           |                  | Ітргоче        | Your Profile    | Merge Accounts<br>If your company has more than one CSP account, we<br>try to list it below. Consider merging them to reduce<br>confusion for existing and potential customers.<br>Not seeing the account you want to merge with? Click<br>here.<br>Latest Customers<br>IQVIA |
| Public<br>https://su | Profile          | e<br>oupahost.con            | n/suppliers/public/32104                                         |           |                  |                |                 |                                                                                                    |
| <b>¢coup</b> a       | <b>a</b> suppli  | ier porta                    | l                                                                |           |                  | -              |                 | ABHAY -   NOTIFICATIONS 4   HELF                                                                                                    |
| Home                 | Profile          | Orders                       | Service/Time Sheets                                              | ASN       | Invoices         | Catalogs       | Add-on          | ıs Admin                                                                                                    |
|                      | Invo             | ices                         |                                                                  |           |                  |                | Ī               | Select Customer IQVIA                                                                                                    |
|                      | Instru<br>Please | nctions From<br>make sure to | <b>Customer</b><br>"Acknowledge" your Purchas                    | e Order p | rior to creating | an Invoice aga | ainst the PO. F | ailure to acknowledge your PO, and/or failure to request                                                                                                    |

Note: When you visit the page again, it shows you the invoices for the customer you selected last time.

Export to

Invoice #

than the Purchase Order. Create Invoices ()

Create Invoice from PO

Created Date

Status

PO#

Total

2

Create Credit Note

Search

Actions

View All

Unanswered Comments

## **Invoice description**

The **Invoices** table shows the following information for all the invoices you sent to IQVIA.

| Invoices    |                |                  |      |          |                     |          |  |  |  |  |
|-------------|----------------|------------------|------|----------|---------------------|----------|--|--|--|--|
| Export to ~ |                |                  |      | Vie      | w All 🖌 Search      | <u>_</u> |  |  |  |  |
| Invoice #   | Created Date - | Status           | PO # | Total    | Unanswered Comments | Actions  |  |  |  |  |
| 123         | 06/01/17       | Draft            | 3050 | 113.20   | No                  | /        |  |  |  |  |
| 456         | 06/01/17       | Disputed         | None | 150.00   | No                  |          |  |  |  |  |
| 789         | 05/27/17       | Pending Approval | 2949 | 3,750.00 | No                  |          |  |  |  |  |

| Column              | Description                                                                                           |
|---------------------|----------------------------------------------------------------------------------------------------|
| Invoice #           | Invoice number generated by Coupa. Click on it to view the invoice.                                   |
| Created Date        | Date when the invoice was created.                                                                    |
| Status              | Current status of the invoice. For more information, see the invoice status list.                     |
| PO #                | PO number generated by Coupa for the order on which the invoice is based. Click on it to view the PO. |
| Total               | Total amount of the invoice with specific currency.                                                   |
| Unanswered Comments | You can see all IQVIA's comments or add your comments for the IQVIA when you open the invoice.        |
| Actions             | Click on the Edit 🖌 icon to edit an invoice. You can edit only draft invoices.                        |
|                     | 秦. coupa                                                                                              |

# **Invoices status**

Invoices can have the following statuses:

| Invoice Status   | Definition                                                                                                    | Possible Next Status                                                             |
|------------------|----------------------------------------------------------------------------------------------------|----------------------------------------------------------------------------------|
| New              | Invoice that has just been created and is currently being entered.                                                             | Draft / On Hold / Pending Receipt /<br>Pending Approval / Approved /<br>Disputed |
| Draft            | Invoice entered into Coupa and saved but not yet submitted for approval.                                                       | On Hold / Pending Receipt / Pending<br>Approval / Approved / Disputed            |
| Pending Receipt  | For suppliers setup with 3-way match, waiting for Buyer to enter a Goods Receipt.                                              | On Hold / Pending Approval /<br>Approved / Disputed                              |
| On Hold          | Invoice failed Coupa's automated tolerance.                                                                                    | Pending Approval                                                                 |
| Booking Hold     | Invoice contains new remit-to address                                                                                          | Pending Receipt / Pending Approval /<br>Approved / Disputed                      |
| Pending Approval | Invoice currently with business approver.                                                                                      | Approved / Disputed                                                              |
| Disputed         | Requester or Buyer has instructed Accounts Payable<br>to dispute the invoice or the invoice has been<br>automatically disputed | Approved / Disputed                                                              |
| Voided           | AP closes out the invoice without paying. Invoice has been voided by the AP Supervisor.                                        | -                                                                                |
| Approved         | Ready to be Paid                                                                                                    | -                                                                                |

You can filter the table by columns, use the search bar to filter with a search term, or click on the **View** drop-down list to perform advanced filtering.

# Verify payment status

- 1. Log into CSP
- 2. Navigate to Invoice tab
- 3. Search invoice/click on invoice #

| <b>upa</b> supplier                                                                                            | ortal                                                                                                    | 2                                                                                                    |                                                                          | ABHAY ~   NOTIFICATIONS 4   HELP ~                                              |                                                                                                    |                                                                  |                                   |   |  |
|----------------------------------------------------------------------------------------------------|----------------------------------------------------------------------------------------------------|----------------------------------------------------------------------------------------------------|--------------------------------------------------------------------------|---------------------------------------------------------------------------------|----------------------------------------------------------------------------------------------------|------------------------------------------------------------------|-----------------------------------|---|--|
| e Profile C                                                                                                    | rders Service/1                                                                                                    | Fime Sheets ASN                                                                                                    | Invoices                                                                 | Catalogs Add-                                                                   | ons Admin                                                                                                |                                                                  |                                   |   |  |
|                                                                                                    |                                                                                                    | _                                                                                                    |                                                                          |                                                                                 | Select Customer                                                                                          | IQVIA                                                            |                                   | ~ |  |
| Invoic                                                                                                    | es                                                                                                    |                                                                                                    |                                                                          |                                                                                 |                                                                                                    |                                                                  |                                   |   |  |
|                                                                                                    |                                                                                                    |                                                                                                    |                                                                          |                                                                                 |                                                                                                    |                                                                  |                                   |   |  |
| Instructio<br>Please mak                                                                                       | sure to "Acknowledg                                                                                                    | e" your Purchase Order prior                                                                                                    | to creating an In                                                        | voice against the PC                                                            | Failure to acknowledge                                                                                   | your PO, and/or failu                                            | re to request                     |   |  |
| Instructio<br>Please mak<br>an update to<br>than the Pur                                                       | sure to "Acknowledg<br>the PO by contacting<br>chase Order.                                                                                                    | e" your Purchase Order prior<br>the Requester, may result in (                                                                                                    | to creating an In<br>delays to invoice                                   | voice against the PC<br>e processing & payme                                    | . Failure to acknowledge y<br>ant if the quantity, amount                                                | your PO, and/or failu<br>or price you are invo                   | re to request<br>bicing is higher |   |  |
| Instruction<br>Please make<br>an update to<br>than the Pur<br>Create In<br>Create In                           | sure to "Acknowledge<br>the PO by contacting<br>chase Order.<br>NVOICES ()<br>voice from PO                                                                                                    | e" your Purchase Order prior the Requester, may result in o                                                                                                    | to creating an In<br>delays to invoice<br>Contract                       | voice against the PC<br>e processing & payme<br>Create Blank I                  | . Failure to acknowledge y<br>ent if the quantity, amount<br>nvoice Creat                                | your PO, and/or failu<br>or price you are invo<br>te Credit Note | re to request<br>picing is higher |   |  |
| Instruction<br>Please make<br>an update to<br>than the Pur<br>Create In<br>Create In                           | IN STOM Customer<br>In Sure to "Acknowledge<br>the PO by contacting<br>chase Order.<br>INVOICES ()<br>voice from PO                                                                                                    | e" your Purchase Order prior the Requester, may result in o                                                                                                    | to creating an In<br>delays to invoice<br>Contract                       | voice against the PO<br>a processing & payme<br>Create Blank I<br>Vier          | . Failure to acknowledge y<br>ant if the quantity, amount<br>nvoice Creat                                | your PO, and/or failu<br>or price you are invo<br>te Credit Note | re to request<br>bicing is higher |   |  |
| Instruction<br>Please mark<br>an update to<br>than the Pur<br>Create In<br>Create In<br>Export to              | sure to "Acknowledg<br>the PO by contacting<br>chase Order.<br>NVOICES ()<br>voice from PO                                                                                                    | e" your Purchase Order prior the Requester, may result in o<br>Create Invoice from C                                                                                                    | to creating an In<br>delays to invoice<br>Contract                       | voice against the PO<br>e processing & payme<br>Create Blank I<br>Vier<br>Total | Failure to acknowledge y<br>ent if the quantity, amount<br>nvoice Creat<br>V All<br>Unanswered Com       | your PO, and/or failu<br>or price you are invo<br>te Credit Note | re to request<br>picing is higher |   |  |
| Instruction<br>Please make<br>an update to<br>than the Pur<br>Create In<br>Create In<br>Export to<br>Invoice # | IN SECOND CONTRACTOR OF CONTRACTOR OF CONTRA | e" your Purchase Order prior of the Requester, may result in of Create Invoice from O                                                                                                    | to creating an In<br>delays to invoice<br>Contract<br>PO #<br>986        | Create Blank I<br>Vie<br>Total<br>11,105.00 USD                                 | Failure to acknowledge y<br>ant if the quantity, amount<br>nvoice Creat<br>v All<br>Unanswered Com<br>No | your PO, and/or failu<br>or price you are invo<br>te Credit Note | Actions                           |   |  |
| Instruction<br>Please mak<br>an update to<br>than the Pur<br>Create In<br>Create In<br>Export to               | IS From Customer<br>Sure to "Acknowledg<br>the PO by contacting<br>chase Order.<br>NVOICES ()<br>Voice from PO<br>Created Date<br>D8/05/19<br>08/06/19                                                                                                    | e" your Purchase Order prior the Requester, may result in order of the Requester and the Requester of the Requester of the Re | to creating an In<br>delays to invoice<br>Contract<br>PO #<br>966<br>966 | Create Blank I<br>Create Blank I<br>Viet<br>Total<br>11,105.00 USD              | No<br>No                                                                                                 | your PO, and/or failu<br>or price you are invo<br>te Credit Note | re to request<br>picing is higher |   |  |

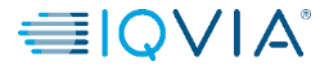

### 4. Scroll to the payment section to verify payment status

| Home P | rofile | Orders                                                                  | Service/Time Sheets                                                                     | ASN | Invoices | Catalogs | Add-ons                                      | Admin                                                                                                    |  |
|--------|--------|-------------------------------------------------------------------------|-----------------------------------------------------------------------------------------|-----|----------|----------|----------------------------------------------|----------------------------------------------------------------------------------------------------|--|
|        | Invo   | ice #N`                                                                 | Y111 Back                                                                               |     |          |          | Sel                                          | ielect Customer                                                                                                    |  |
|        | De     | Invoice #<br>Invoice Date<br>Payment Terrr<br>Currency<br>elivery Numbe | <ul> <li>WY111</li> <li>08/01/19</li> <li>ZB05_N5</li> <li>USD</li> <li>None</li> </ul> |     |          |          | Supplier<br>Invoice From                     | r ABHAY LADDU C0000319<br>n ABCD<br>2341 Summit Ave.<br>Brooklyn<br>New York, NY 11234<br>United States                                                                        |  |
|        |        | Status<br>Shipping Terr<br>Legal Invoice<br>Image Scar                  | s Pending Approval<br>1 None<br>2 download<br>1 None                                    |     |          |          | Remit To                                     | <ul> <li>ABCD</li> <li>2341 Summit Ave.</li> <li>Brooklyn</li> <li>New York, NY 11234</li> <li>United States</li> </ul>                                                        |  |
|        | !      | Supplier Notes<br>Attachments                                           | s None<br>8 None                                                                        |     |          |          | Ship From                                    | n ABCD<br>2341 Summit Ave.<br>Brooklyn<br>New York, NY 11234<br>United States                                                                                                  |  |
|        |        |                                                                         |                                                                                         |     |          | B        | upplier Tax ID<br>Customer<br>ill To Address | <ul> <li>15256853</li> <li>r IQVIA</li> <li>s IQVIA Market Intelligence LLC</li> <li>P O Box 14325</li> <li>Research Triangle Park, NC 27709</li> <li>United States</li> </ul> |  |
|        |        |                                                                         |                                                                                         |     |          | Shi      | ip To Address                                | s 201 BROADWAY<br>CAMBRIDGE , MA 02139-1955<br>United States                                                                                                    |  |
|        | F      | Paic<br>Payment Date<br>Payment Notes                                   | I No<br>∌ None<br>≋ None                                                                |     |          |          | buyer tax ID                                 | , wone                                                                                                    |  |

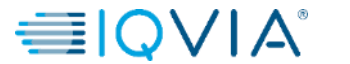

6

## **Disputed Invoice**

Invoices with disputed status are invoices with information that IQVIA does not agree to, needs clarification on, or finds incorrect.

When the status of an invoice changes to "Disputed", you receive an email notification with:

- invoice number,
- date of the dispute,
- reason for the dispute,
- optionally IQVIA can leave any additional comments on the bottom on the invoice page in CSP.

Warning: IQVIA does not process disputed invoices for payment until you resolve the dispute.

In the **Invoices** table, click on the invoice number or on the **Resolve** button in the **Actions** column for the disputed invoice that you want to resolve.

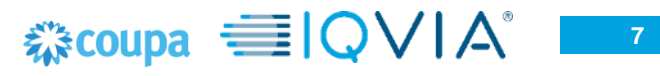

To resolve a dispute, click on the relevant button at the bottom of the invoice. Depending on the type of invoice, you have the following options:

### **Country compliant e-invoice**

**Tip:** Country compliant e-invoices are marked with a green checkmark next to the country code in their top right corner.

#### Cancel Invoice

If an invoice was issued in duplicate, <u>create a credit note</u> to cancel it.

If an invoice has some incorrect information (other than price or quantity), for example, incorrect tax rate or item description, create a credit note to cancel it and issue a new corrected invoice. The original invoice remains in disputed status and the corrected invoice is submitted for approval.

Warning: The corrected invoice must have a new number.

### • Adjust

If the price and/or the quantity for invoice lines(s) is incorrect on an invoice, issue an adjustment credit note (partial credit) to correct it. You can adjust credit line quantity also in case of returned goods or if an invoice has already been paid for.

### **Standard e-invoice**

#### • Void

If an invoice was issued in duplicate or has already been paid for through an earlier invoice, void it.

#### Correct Invoice

If an invoice has some incorrect information, correct it. When submitting a corrected invoice, you can use the same invoice number.

If IQVIA disputes an invoice in error, or you choose not to resolve the dispute, IQVIA can withdraw the invoice from dispute and process it.

# Export the invoices

If IQVIA use country compliant invoicing, you can also bulk export all the legal invoice attachments (usually PDFs) in a compressed (.zip) file by selecting the **Legal Invoice (zip)** option from the **Export to** dropdown.

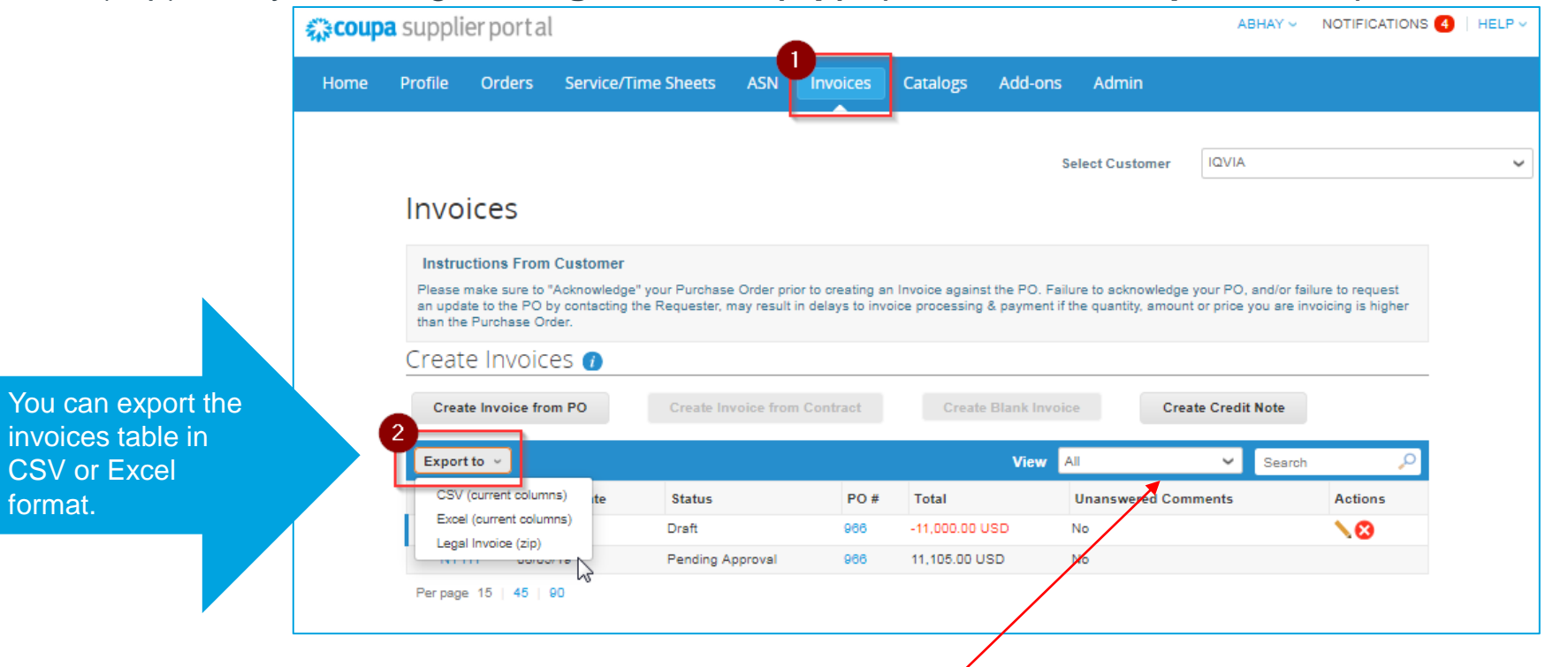

After : A green message bar informs you that "The data you requested will be emailed to you shortly."

**Tip:** You can set your **Invoices** table view to show and export your legal invoices by status, created date, invoice date, period of time by creating your own view in **View** drop-down list.

**Note:** The export usually takes about one minute. In case of a large number of invoices it may take longer.

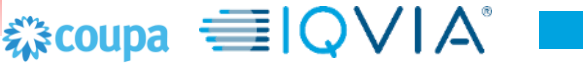